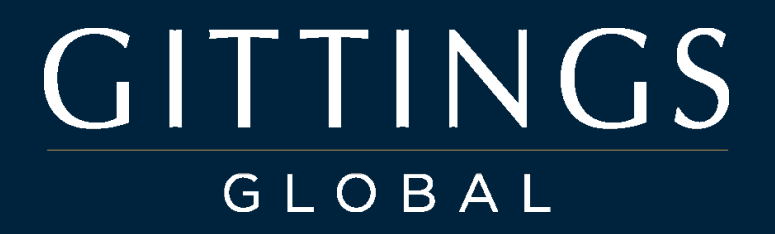

**GMS Workflow** 

# GMS Image Workflow Photographer Portal

#### **GMS Image Workflow - Instructions**

The Gittings Management System (**GMS**) has specific file naming,  $\bigstar$ -Ratings, Color Tags, and Convert to DNG guidelines. Please access the <u>Photographer Portal</u> for details about your photoshoot and to upload your images.

The **Image Workflow** link with detailed instructions (*this document*) is listed below the Photography Brief on every Session Report. Images that do not match the GMS specifications will be rejected by the system and you will not be able to submit the session report.

#### SES-1300 @ Peterson Law - Chicago (Loop) 🗄 Feb 03, 2025 V Delivery Jan 09 by 5 PM (US Central time) **Photo Brief** Address Local Contact Scheduling Contact Session Type 1 N. State St. Jane Smith Full Portal Access Firm Profile: Part Suite 10 Office: +1-312-555-9999 Mobile: +1-312-555-1236 Brief Chicago, IL 60606 jsmith@dwpsolutions.net fpaccess@dwpsolutions.net Photo Brief United States of America Overlay 1 Overlay 2 Image Workflow **Image Workflow** Session Status: In Process Upload / Manage Files Images Processing Status: Complete Time Slots 2

#### How To video for GMS Workflow

#### **GMS Image Workflow - File Naming**

Photographers can use any tether application, and proofing software for selecting the client's favorite images. However, preparing the images for submission must be done exactly to match the GMS Workflow.

#### **File Naming**

All images must be named with a unique Subject ID and Frame Number. This ID can be found on the GMS Session Report.

E.g. STS-1271\_LastName\_FirstName\_01.raw

STS-1271\_LastName\_FirstName\_02.raw

STS-1271\_LastName\_FirstName\_03.raw

Each subject has a unique Subject ID (STS-xxxx). Images that to not have the Subject ID will be rejected by GMS.

| Time | Slots 🕻  | 2        |            |           | SES = Se    | Session Image / Gray Card |                                           |  |  |  |
|------|----------|----------|------------|-----------|-------------|---------------------------|-------------------------------------------|--|--|--|
|      | Time     | Туре     | First Name | Last Name | Result      | Slot ID                   | Retouching Notes Captures Selects Support |  |  |  |
|      |          |          | Session    | Images    |             | SES-1490 곕                | GRAY CARD                                 |  |  |  |
| ľ    | 9:00 AM  | Standard | Matthew    | Skinner   | No Show 🗸   | STS-9212 🖓                | , STS = Subject Time Slot / Subject ID    |  |  |  |
| ľ    | 9:20 AM  | Standard | Sarah      | Jones     | Completed ~ | STS-9213 🖒                |                                           |  |  |  |
| ľ    | 9:40 AM  | Standard | Isabella   | Janssen   | Completed ~ | STS-9214 省                | $\boldsymbol{k}$                          |  |  |  |
| ľ    | 10:00 AM | Standard | Sophie     | Waples    | Completed ~ | STS-9215 🖓                |                                           |  |  |  |

### **GMS Image Workflow - Single Pose Client**

Most Gittings Global clients have a single pose, meaning the subject will select (1) favorite image at the time of the photoshoot from all of the options created by the photographer. We call this a **Single Pose Client** and this is relevant because there can *only* be one 5-3 rated image per subject.

If you upload multiple 5-star images the GMS system will not know which one the subject wants and will not allow you to submit the job unless you enter a Client Services Note explaining why there is more than one pose and who authorized the second pose. This will generate a Help Ticket so client services can follow up with the client about the additional costs.

#### **★**-Ratings

 $\star \star \star \star \star \star$  is the rating GMS recognizes as the *one* image the **subject selected**.

Please show the single image to the client for verbal confirmation that is the image they chose.

Confirm the the selected image is *tack sharp when zoomed in at 100%* before the subject leaves the room. If the image is not extremely sharp, with clearly defined edges and fine details, have the subject choose another pose or shoot more images. It is *much* simpler to shoot a few more photos than to discover the image is out-of-focus after the subject leaves.

#### **Color Tags -** Same for Single and Multiple Pose Clients

**Red** = Gray Card (One card shot per shoot for skin tone accuracy - we don't need a gray card for each person)

**Blue** = Subject Support (Subject backgrounds or glass glare plates for reflections. Please shoot an image in the same place looking in the same direction without eyeglasses to speed up eyeglass reflection removal.) <u>How to fix Reflections</u>

Green = Session Background Plates (Backgrounds that apply to the client, not a single subject).

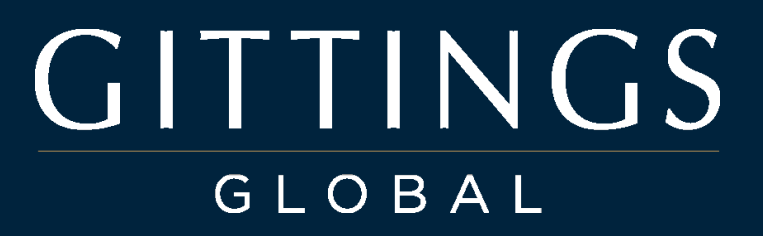

### GMS Image Workflow - Single Pose Client

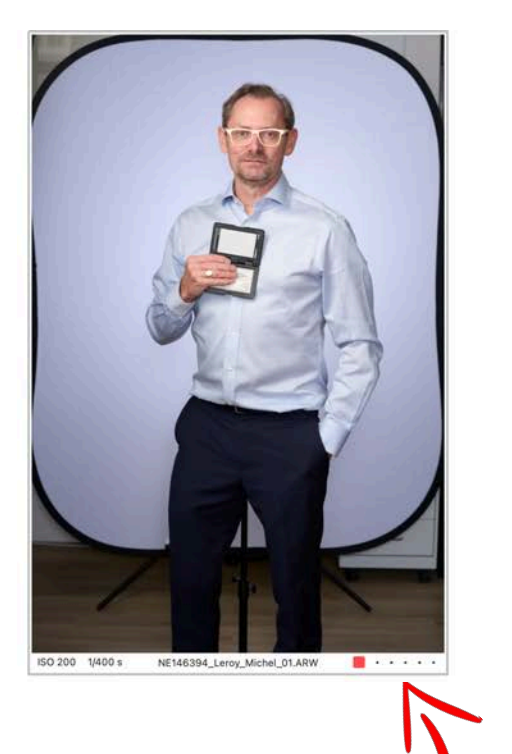

The Gray Card is an **SES** file and gets a **Red** Tag

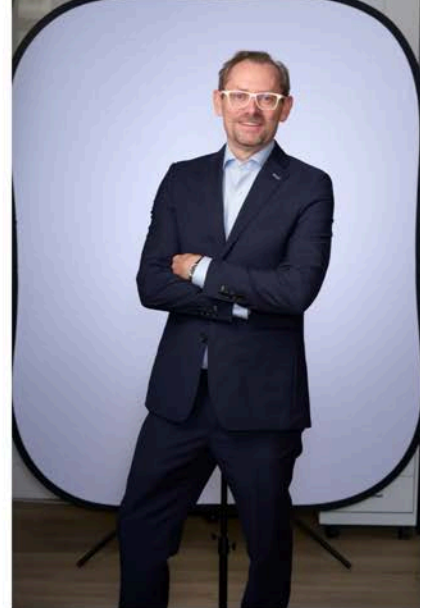

ISO 200 1/400 s NE146394\_Leroy\_Michel\_02.ARW

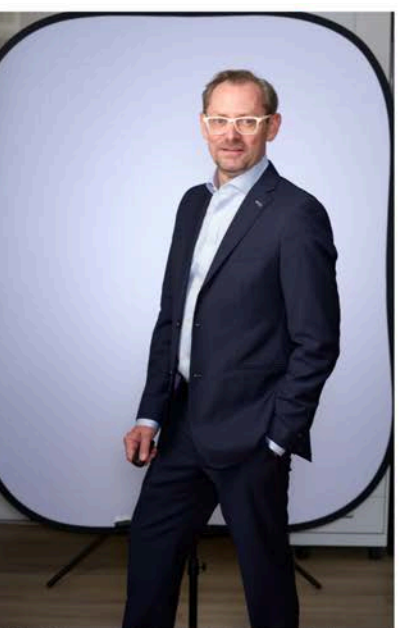

SO 200 1/400 s NE146394\_Leroy\_Michel\_04.ARW 🗋 ★ • • • •

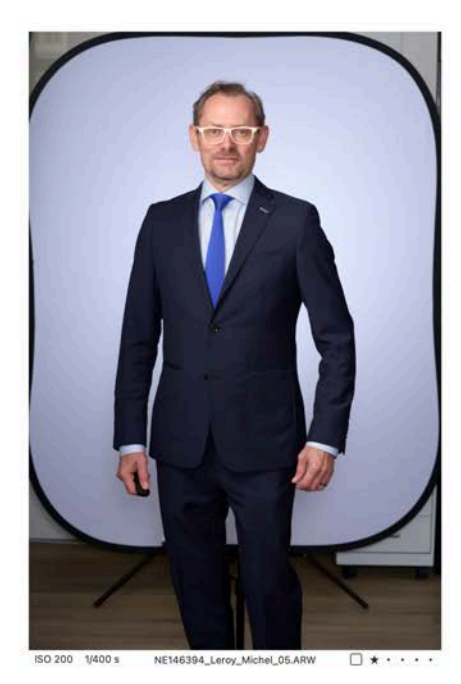

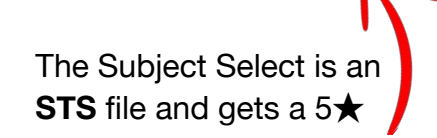

### GMS Image Workflow - Multiple Pose Client

A few Gittings Global clients are **Multiple Pose Clients**, meaning the subject will select *more that one* image at the time of the photoshoot from all of the options created by the photographer. If you upload only one 5-  $\bigstar$  rated image the GMS system will think an image is missing and will not allow you to submit the session report. You must 5-star rate the exact number of images described in the brief for multiple pose clients, or enter a Client Services Note explaining why there is only one pose.

The details of each poses will be described in individual photography briefs, and are unique to clients. Typically a formal and a casual pose or environmental and studio background. Clients use different names for these poses, and we match whatever names they use so they match what clients expect when delivering final retouched images.

E.g. One client calls the poses Formal/Casual while another calls them Bio/Expert and a third client calls them MIT/PR.

#### **★**-Ratings

 $\star \star \star \star \star \star$  is the rating GMS recognizes as the *multiple* images the **subject selected**.

The (2) subject selected images must have a 5-star rating and the correct color tags so GMS recognizes which pose is which. Formal/Bio/MIT =  $5 \div PURPLE$ 

#### Casual/Expert/PR = 5★ YELLOW

Please show the selected images to the client for verbal confirmation that these are the images they chose. Confirm the selected images are *tack sharp at 100%* before the subject leaves the room. If the image(s) are not sharp, have the subject choose another pose or shoot more images.

**Color Tags -** Same for Single and Multiple Pose Clients **Red** = Gray Card **Blue** = Subject Support **Green** = Session Background Plates

### GMS Image Workflow - Multiple Pose Client

Color Tag all images with either a purple or yellow tag depending on the pose type. Only 5-star the final (2) client-selected poses.

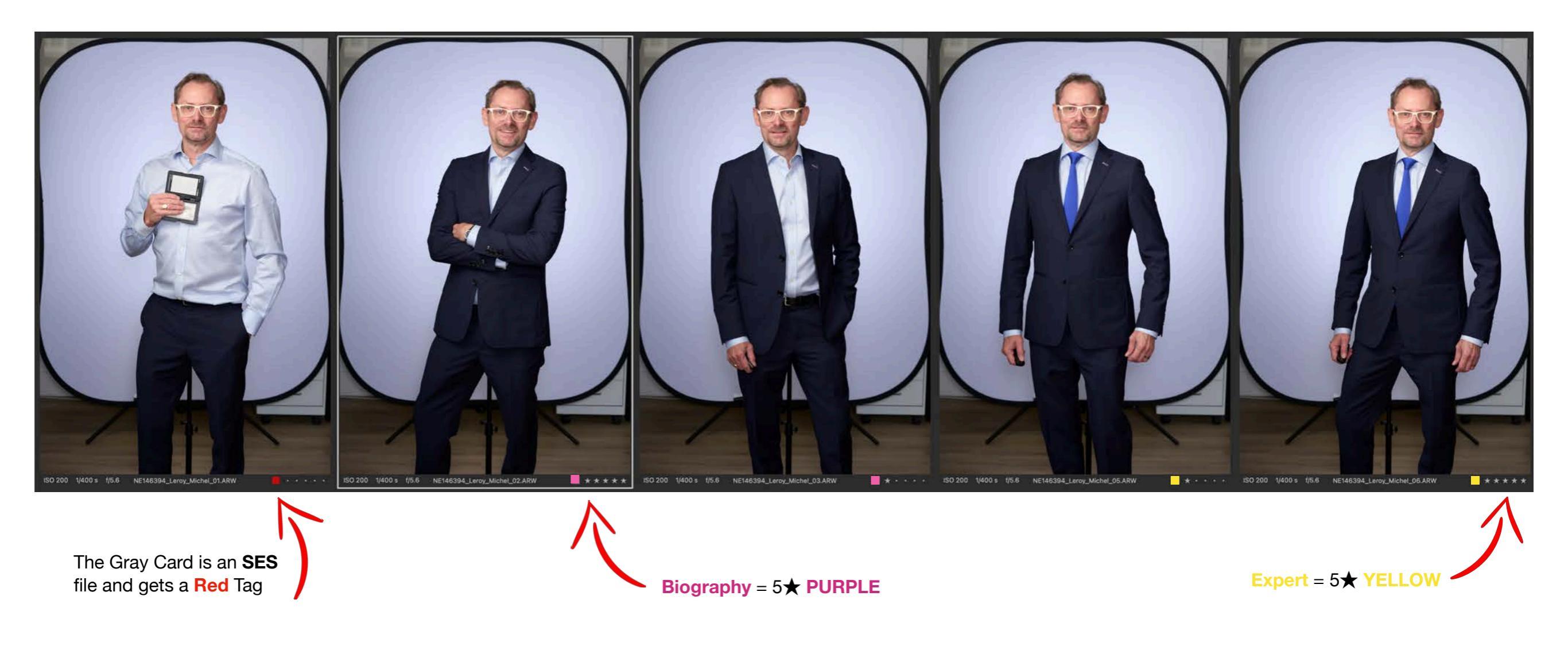

#### GMS Image Workflow - Add a New Subject

Adding a New Subject to your Session Report on the Photographer Portal is simple, but you need the subject's email address in order to add someone. You can also extend the session, which will add more subjects if there are no open slots.

If the subject is new, or they were not on your schedule, but need to be photographed, you must ask the subject their email address and name. Email addresses must be firm specific. Subject can not use a personal email address like @gmail.com or @hotmail.com for example; those will be rejected by GMS. You can also decipher the email address formula used by most companies by looking at the scheduling contact. In the *very rare case* the subject does not have a company email, you should use the scheduling contact email address so you can at least create a Subject ID and photograph the person.

- E.g. mleroy@bigdealco.com
- In this case, the formula is, first initial of the first name plus the last name @bigdealco.com

We have a **<u>quick tutorial video</u>** about the process of adding a new subject to your Session Report.

| Time Slots $\mathcal C$ |   |         |               |            |           |        |             |                  |          |         |         |
|-------------------------|---|---------|---------------|------------|-----------|--------|-------------|------------------|----------|---------|---------|
|                         |   | Time    | Type          | First Name | Last Name | Result | Slot ID     | Retouching Notes | Captures | Selects | Support |
|                         |   |         |               | Session    | Images    |        | SES-2139 街  | GRAY CARD        |          |         |         |
| ľ                       | × | 9:30 AM | Firm Standard | Thom       | Foley     | ~      | STS-15596 🖉 |                  |          |         |         |
|                         |   | 0.45 MM | Eirm Standard |            |           |        | STS-15597 @ |                  |          |         |         |

### GMS Image Workflow - Retouching Notes

There are (3) kinds of notes you can leave on any Session Report:

- 1. **Image Retouching Notes** are for the entire Subject ID. These notes can be entered *before* you upload images and are super helpful so you don't forget a request the subject asked for or you think needs to be addressed by the lab.
- 2. Client Services Notes, will generate a Help Ticket so the client services team can follow up with the client. An example of this is if a subject selects two images, for a one-pose client, and the local contact approves the extra cost. In that case you will add a CS Note listing who approved the second image and why.
- 3. Individual Image Notes relate to one image and are for the lab so they know what to fix. However, you can only enter these kinds of notes *after* you have uploaded images.

We have a **<u>quick tutorial video</u>** about the different kinds of notes and how and why to use them.

| Edit Time Slot STS-15596 - 9:30 AM ×                                                                                                |                                                                  |                            |                    |                         |                                                           |              |
|----------------------------------------------------------------------------------------------------|------------------------------------------------------------------|----------------------------|--------------------|-------------------------|-----------------------------------------------------------|--------------|
| If the subject's name, email or employee id shown here are incorrect, please leave a change request in<br>the client services note. | Session Status: Confirmed<br>Images Processing Status: No Images | « RETURN TO SESSION DETAIL |                    |                         |                                                           |              |
| First Name *                                                                                                    | Time Slots $\mathcal Z$                                          | SES-2139                   | Morrison Foerste   | er - New York           | Jun 10, 2025<br>Delivery Jun 16 by 5 PM (US Central time) | *            |
| Michel 🔤                                                                                                    |                                                                  | -                          |                    |                         |                                                           |              |
| Last Name •                                                                                                    | Time Type First Name Last Name                                   | Proof Sheet Mid            | chel Leroy         | STS-15596               |                                                           | 🖹 Delete All |
| Leroy                                                                                                    | Session Images                                                   |                            |                    |                         |                                                           |              |
| Email                                                                                                    | 🐨 🋃 9:30 AM Firm Standard Thom Foley                             |                            | Image Id:          | SID-173208              |                                                           |              |
| mleroy@mofo.com                                                                                                    | Real Orde AN Eirm Standard                                       |                            | File Name:         | STS-15596_Michel_L      | eroy_03.dng                                               |              |
| If the subject does not have a corporate email yet, please use the scheduling contact's email.                                      |                                                                  |                            | Status:            | Complete                |                                                           |              |
| Role *                                                                                                    | Let 10:00 AM Firm Standard                                       |                            | Rating:            | *****                   |                                                           |              |
| Firm Standard V                                                                                                    |                                                                  |                            | Image Type:        | Subject                 |                                                           | ×            |
| Employee Id                                                                                                    |                                                                  |                            | Pose:              | Standard Headshot       |                                                           | ~            |
|                                                                                                    |                                                                  |                            | Retouching Note: % | Individual Retouching N | lote for this photo                                       |              |
| Mobile Phone:                                                                                                    |                                                                  |                            |                    |                         | N                                                         |              |
| · (201) 555-0123                                                                                                    | Botouching Note                                                  |                            | Save 🗎 Delete      |                         |                                                           |              |
| By providing a mobile phone number you agree to receive SMS/text messages regarding any scheduled appointments.                     | Relouching Note                                                  | 1000                       | Changes saved.     |                         | • •                                                       |              |
| Image Retouching Notes                                                                                                    |                                                                  |                            |                    |                         |                                                           |              |
| Retouching Note for all images in this time slot.                                                                                   |                                                                  |                            |                    |                         |                                                           |              |
| Client Services Notes                                                                                                    |                                                                  |                            |                    |                         |                                                           |              |
| Enter notes to be sent to Client Services requesting any actions needed for this time slot (this will create a help                 | Client Services Note                                             |                            |                    |                         |                                                           |              |
| ticket).                                                                                                    |                                                                  |                            | Indi               | vidual Ir               | nage Note                                                 |              |
| Sum Canad                                                                                                    |                                                                  |                            |                    |                         |                                                           |              |
| Save Cancer                                                                                                    | Confidential                                                     |                            |                    |                         |                                                           |              |

### GMS Image Workflow - Converting to DNG

#### Converting to DNG

All images must be converted to DNG before they are uploaded to GMS or they will be rejected by the system. Many applications will create DNGs, but our testing has found <u>Adobe DNG Converter</u> to be the fastest and most reliable.

Adobe DNG Converter is a free desktop application for Mac and PC users. Converting image files from their native raw format to DNG ensures images are accessible across every platform. **DNG is the only format GMS will accept.** 

#### Adobe DNG Converter Setup: (See next page for details)

Section 1) Select the Images to Convert - Choose the CaptureOne Session so all RAW images will be conveyed.

- **Do Check Include Images Contained within Subfolders**
- Do Check Skip Source Images if Destination Image Already Exists

Section 2) Select the Location to Save; click on the triangle  $\Delta$  Save in New Location. Set up a new folder on your desktop called **Upload-to-Gittings** or something obvious. These are the DNG files you will upload to Gittings GMS.

Do Check Preserve Subfolders

Section 3) Leave at default, Document Name and .dng

Section 4) Click the Change Preferences button.

- Compatibility: Must be Camera Raw 14
- Preview: JPEG Preview: Medium Size / Do NOT check Embed Fast Load Date
- Compression: Do Check the Use Lossy Compression Preserve Pixel Count
- Original Raw: Do NOT check Embed Original Raw File
- Click the **OK** button to exit the Preferences
- **Convert** your RAW to DNG

We have a **<u>quick tutorial video</u>** about how to use Adobe DNG Converter for CaptureOne and Lightroom users.

### GMS Image Workflow - Converting to DNG

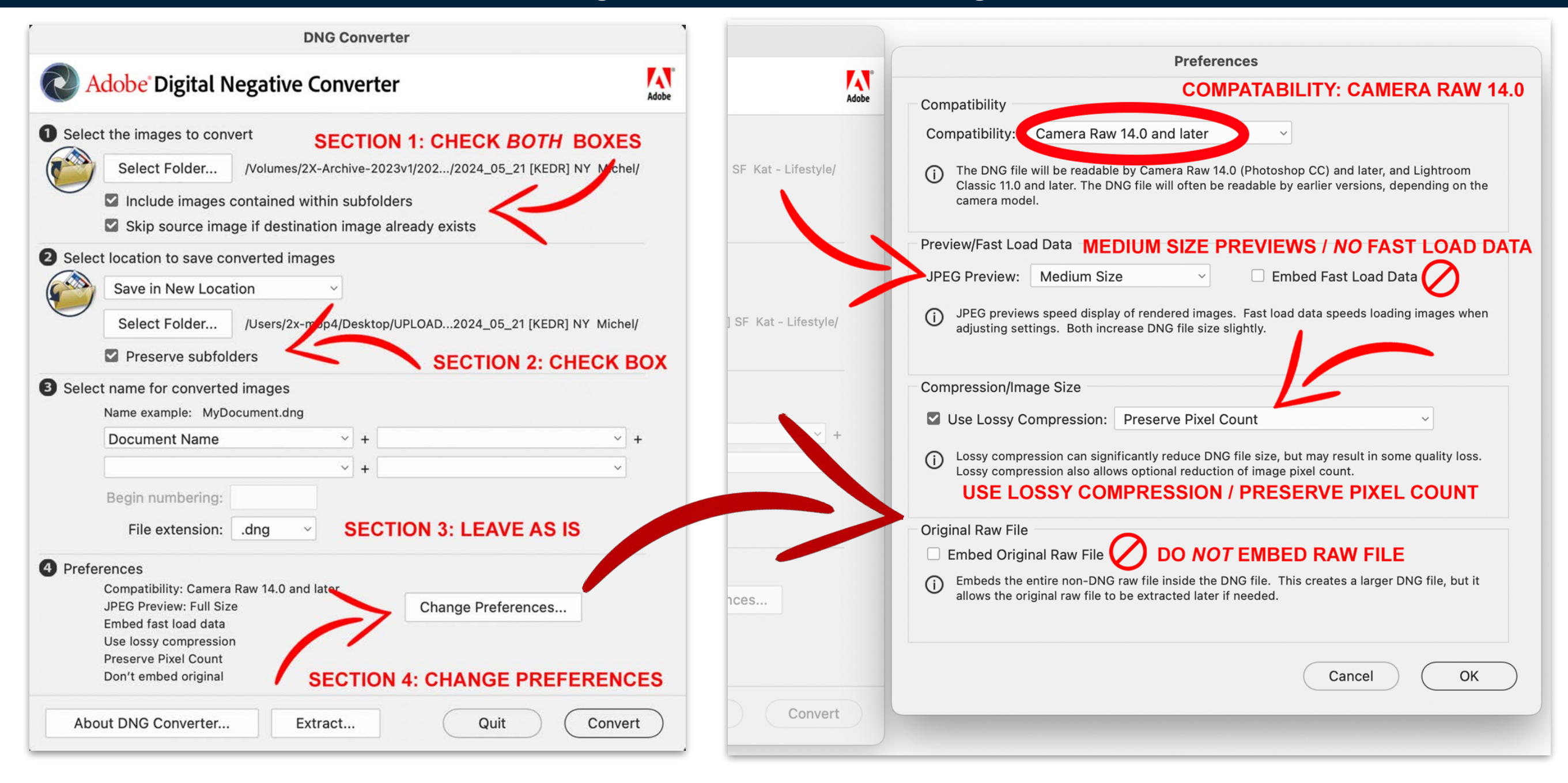

### GITTINGS GLOBAL

### XMP Sidecar Files & Color Tags

If you encounter any issue with 5-  $\star$  rated images and color tags not importing properly to GMS then there is an issue with the XMP Settings in CaptureOne of Lightroom/Bridge. Double check these settings before you process DNGs.

- In C1, go to **Preferences** > **Image** > **Metadata**: make sure that Full Sync is set and both the checkbox's for XMP.
- In Lr, go to Catalog Settings > Metadata: make sure Automatically write changes to XMP is checked.

The external XMP are the files that have the star/color tag information. When you use Adobe DNG Converter it will combine the RAW and XMP into (1) DNG image with the ratings.

If you are using a **non-English** version of Lightroom or Bridge, please review this document about Custom Color Tags.

| Image                                                                                                    | Catalog Settings                                                                  |
|----------------------------------------------------------------------------------------------------|-----------------------------------------------------------------------------------|
| (1) (1) (1) (1) (1) (1) (1) (1) (1) (1)                                                                                          | General File Handling Metadata                                                    |
| Cache 7                                                                                                    | Editing                                                                           |
| Pleview Image Size (px): 5120 (Recommended)                                                                                      | Clear All Suggestions from recently entered voluce                                |
| Recommended Preview Image Size is based on the screen resolution<br>width for optimal performance                                | Other suggestions from recently entered values                                    |
| Preview Generation: Optimized for Quality (Recommended)                                                                          | Include Develop settings in metadata inside JPEG, TIFF, PNG, and PSD files        |
| Change this setting if you experience long preview generation times. This setting does not affect export results.                | ✓ Automatically write changes into XMP                                            |
| <<< Ca                                                                                                    | aptureOne                                                                         |
| Use legacy Preview Format If enabled, new previews will be using the older preview format from Canture One 23 (16.2) and earlier | Address Lookup                                                                    |
| u energen freur hreitene um en eeu 3 me einen hreiten reuner i eur eebreite eine zo freuz) eine server                           | Look up city, state and country of GPS coordinates to provide address suggestions |
| IP Packing (Sessions only)                                                                                                    | <b>DOM</b> >>>                                                                    |
| Pack as EIP when importing Pack as EIP when capturing                                                                            |                                                                                   |
| JPEG and processed TIFF files will not be packed as EIP.                                                                         | Face Detection                                                                    |
| Editing                                                                                                    | Automatically detect faces in all photos                                          |
| ✓ Enable JPEG Editing                                                                                                    |                                                                                   |
| ✓ Enable PNG Editing ✓ Enable PNG Editing                                                                                        | EXIF                                                                              |
| Make new files writable by everyone                                                                                              | Write date or time changes into proprietary raw files.                            |
| Default Processing Engine: Capture One 20/21                                                                                     |                                                                                   |
| /letadata                                                                                                    |                                                                                   |
| Auto Sync Sidecar XMP: Full Sync                                                                                                 | •                                                                                 |
| Preter Embedded XMP over Embedded IPTC     Prefer Sidecar XMP over Embedded Metadata                                             |                                                                                   |
|                                                                                                    | fictoration                                                                       |
| Defaults                                                                                                    | ndennal                                                                           |

### **GMS Image Workflow - Support**

If you have creative or workflow questions on the day of photography please reach out to one of the following for help:

- Michel Leroy +1 212.475.4110 New York, NY Eastern Standard US Time (EST) / UTC -4 or -5 in Winter
- Phil Adams +44 7980 585964 London, England Greenwich Mean Time (GMT) / UTC 0
- Sam Schultze +1 713.478.4127 Houston, Texas Central Standard US Time (CST) / UTC -5 or -6 in Winter

When in doubt, reach out to support@gittingsglobal.com.

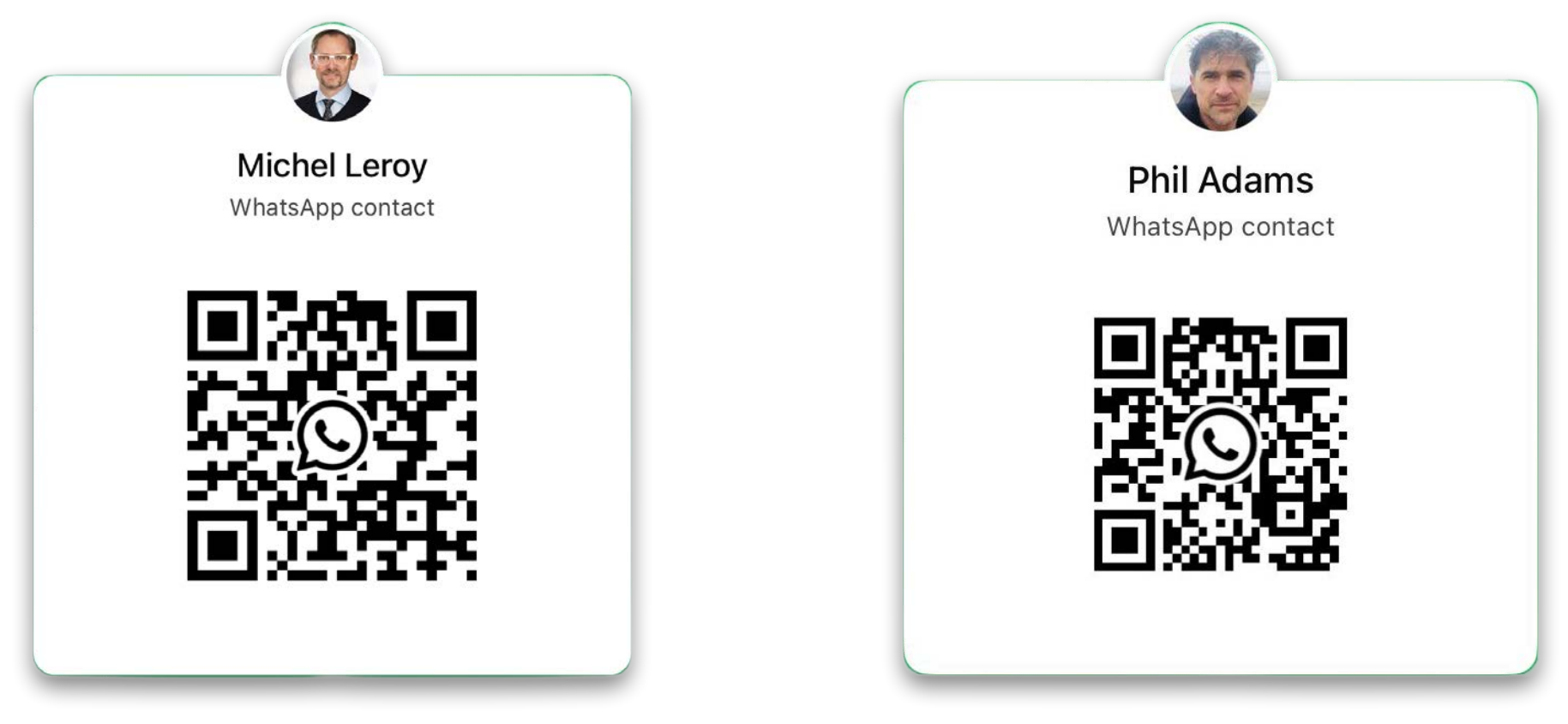